(1) 代表者情報登録

『はじめての方へ』ボタンまたは『ログイン』ボタンをクリックしてください。

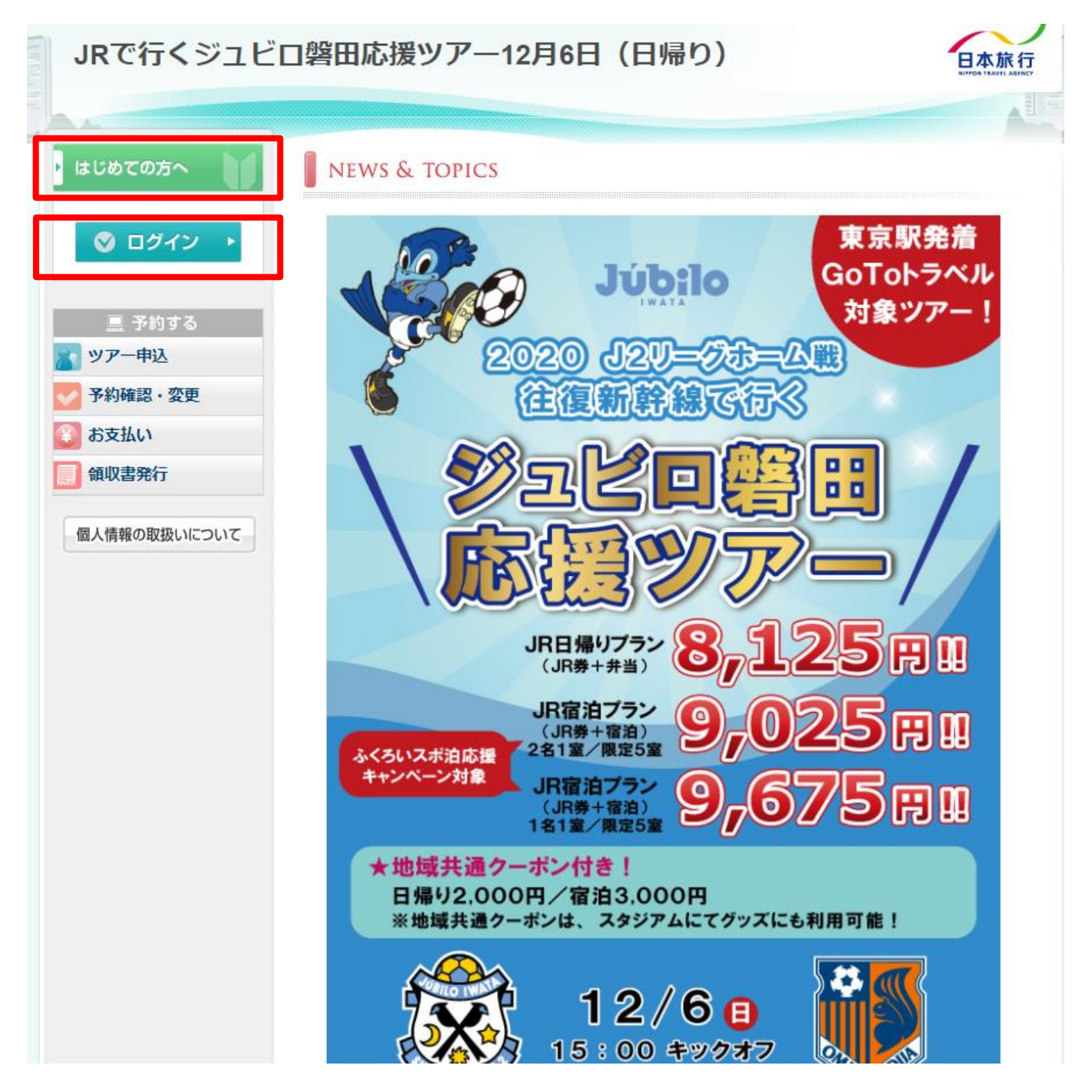

#### ②『新規利用登録』をクリックしてください。

| はじめての方へ        | はじめての方へ                                                                                                    |  |
|----------------|----------------------------------------------------------------------------------------------------|--|
| 🔮 ログイン 🔸       | このApollonシステムはデジサート・ウェブサイトセキュリティのセキュアサイトになって<br>います。<br>SSL通信により、送信情報は暗号化され、第三者の盗聴、改ざん、成りすましなどから保護                       |  |
|                | されていますので安心してご利用頂けます。                                                                                                    |  |
| 💦 ツアー申込        | 1. 初めて予約されるた <mark>は、「<u>新規利用登録</u>」より</mark> 入力フォームに従って必要な情報を                                                           |  |
| ✓ 予約確認・変更      | ご入力ください。                                                                                                    |  |
| 🛞 お支払い         | はありませんのでご注意ください。                                                                                                    |  |
| <b>通</b> 領収書発行 | 2. ログイン完了後、「参加登録」「ホテル予約」「交通予約」「交通セット予約」<br>「その他予約」「 <u>予約確認・変更</u> 」「 <u>お支払い</u> 」画面での操作が可能となります。                       |  |
| 個人情報の取扱いについて   | また、必要な場合自動で各画面に遷移することがあります。<br>(「参加登録」「 <u>予約確認変更</u> 」以外は未ログイン状態でも閲覧は可能です。)                                             |  |
|                | 3. 予約につきましては、本ホームページ上で予約が完了できるシステムとなります。<br>予約完了後、確認メールが登録のメールアドレスへ配信されますので、内容を必ず<br>ご確認ください。メールアドレスはお間違いのないよう登録をお願いします。 |  |

|                 | 代表者個人情報                               | ログイン   |
|-----------------|---------------------------------------|--------|
| ● ロクイン ▶ ■ 予約する | ■ ログインID・パスワードをお持ちの方 ■ 初めての方          |        |
| ツアー申込           | ログインID(E-mailアドレス)とパスワードを<br>入れてください。 |        |
| お支払い            |                                       |        |
| 領収書発行           | ガスワード:                                | f規利用登録 |
| 個人情報の取扱いについて    | ログイン                                  |        |

③個人情報の取扱いについてご一読いただき、承認をお願いします。

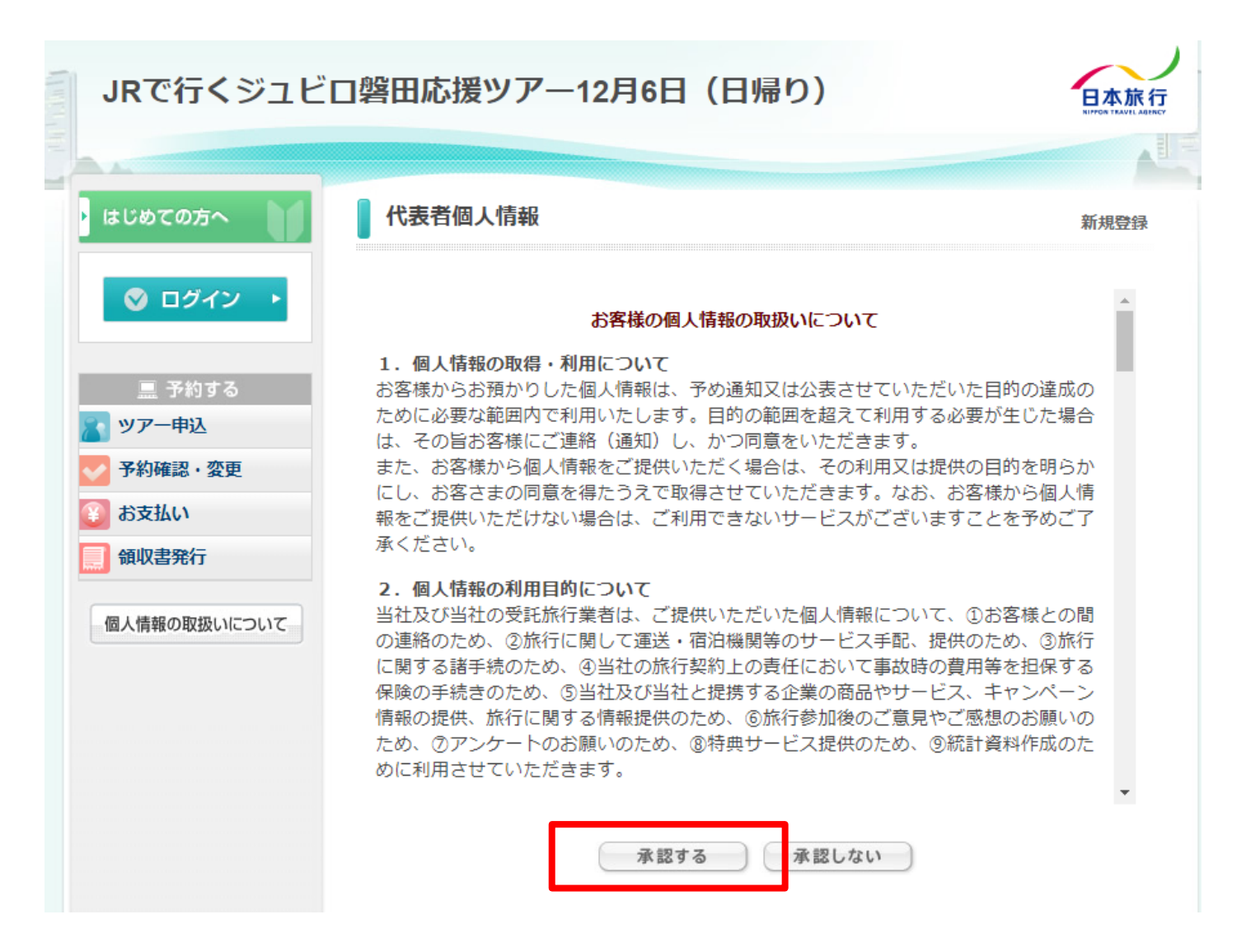

④ 代表者個人情報の入力をお願いします。

| ★は必須項目です。     |                    |                        |                                                                                                    |
|---------------|--------------------|------------------------|----------------------------------------------------------------------------------------------------|
| 小主老についてきり     | * ~ 7              | 日本                     | 太郎                                                                                                    |
| 代表者について記入     | 1 戊名:              | (例:日本)                 | (例:太郎)                                                                                                    |
| •             |                    | — <u>+</u> >.          |                                                                                                    |
| Ŷ             | 氏名フリカナ:            | <u> _ハノ</u><br>(例:二ホン) | (例:夕口ウ)                                                                                                    |
|               | (至西川ラ川))           | (0) = (0)              |                                                                                                    |
|               | * 生年月日:            | 2020/11/16             | ](yyyy/mm/dd(西暦/月/日))                                                                                                    |
| * =           | mail751.7 .        | aaaa@iubilo.co.ir      | <u>,</u>                                                                                                    |
|               |                    |                        | ·                                                                                                    |
| ★ E mail 7    | ミレス(確認田)・          | aaaa@jubilo.co.jp      |                                                                                                    |
| L-many        |                    | (同じものをもう-              | ・度入力してください)                                                                                                    |
|               |                    | •••••                  | (半角英数のみ)                                                                                                    |
|               | * パスワード :          | ※個人情報を守るた              | めに必要です。類推されにくい半角英数6文                                                                                                    |
| 2回日以降にロクイン    |                    | 字以上でご記入くだ              | さい。                                                                                                    |
| 9.07207071 11 |                    | •••••                  | ]                                                                                                    |
| * パス・         | フード(確認用):          | (同じものをもう-              | ,<br>度入力してください)                                                                                                    |
|               |                    |                        |                                                                                                    |
| ▲ 通           | <b>認先郵便番号:</b>     | 123 - 4567 (19)        | : 160-0011) 住所を自動人力                                                                                                    |
| ★ 連           | 離先都道府県:            | 静岡県 🖌                  |                                                                                                    |
|               |                    | 17822                  |                                                                                                    |
|               | ↑ 連絡无性所:           |                        |                                                                                                    |
| ★ <u>i</u>    | <b>絡先電話番号</b> :    | 053 - 123              | - 4567 (例: 03-1111-2222)                                                                                                    |
| *             | 推帯重託番号・            | 090 - 123              | -4567 (例: 090-1111-2222)                                                                                                    |
|               | · C* PH Rade quere |                        | ,,,,,,,,,,,,,,,,,,,,,,,,,,,,,,,,,,,,,,,,,,,,,,,,,,,,,,,,,,,,,,,,,,,,,,,,,,,,,,,,,,,,,,,,,,,,,,,,,,,,,,,,,,,,,,,,,,,,,,,,,,,,,,,,,,,,,,,,,,,,,,,,,,,,,,,,,,,,,,,,,,,,,,,,,,,,,,,,,,,,,,,,,,,,,,,,,,,,,,,,,,,,,,,,,,,,,,,,,,,,,,,,,,,,,,,, _, |
|               |                    | 戻る 確認画面へ               |                                                                                                    |

#### ⑤ 確認画面にて設定をお願いします。

| 代表者個人情報       | 新規設定 - 確認画面         |
|---------------|---------------------|
| ★ 氏名:         | 日本 太郎               |
| * 氏名フリガナ:     | ニホン タロウ             |
| ★ 生年月日:       | 2020/11/16          |
| ★ E-mailアドレス: | aaaa@jubilo.co.jp   |
| ★ パスワード:      | ******              |
| ★ 連絡先郵便番号:    | 123-4567            |
| ★ 連絡先都道府県:    | 静岡県                 |
| ★ 連絡先住所:      | 1丁目22 •••マンション***号室 |
| ★ 連絡先電話番号:    | 053-123-4567        |
| ★ 携帯電話番号:     | 090-123-4567        |
|               | 戻る設定                |

⑥ご登録のメールアドレスへ確認メールが送信され,

代表者登録が完了しました。

| ሧ | ア |  | 申 | 込 |
|---|---|--|---|---|
|---|---|--|---|---|

新規予約

#### ★ は必須項目です。

| 参加者 📩  | 選択してください <u>利用者をリストに追加する</u> |
|--------|------------------------------|
| 参加種別 🕇 | 日帰り応援ツアー(8,125円) ▼           |
| 往路 *   | ①こだま719号(JR東京駅10:57発) ∨      |
| 復路 🕇   | ②こだま740号(JR掛川駅18:10発) ∨      |
| 合計料金   | 8,125円                       |

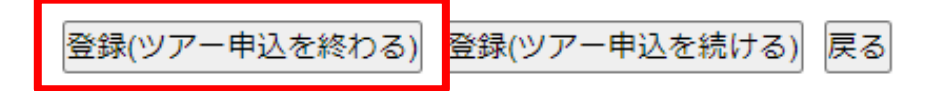

#### (2) ツアー申込

- ① 必要事項を記入してください。
- ② 登録ボタンを押してください。

予約を終わる場合は左側のボタン"登録(参加申込を終わる)"

→ ③ 内容確認のメールが送信されます。

#### 登録内容確認·変更方法

- (1)左側メニューから『予約確認・変更』をクリック
- (2)『受付番号』か『変更』をクリック

| はじめての方へ                   | 予約確認・                  | 変更             |              |                      |                |                  |        |      |
|---------------------------|------------------------|----------------|--------------|----------------------|----------------|------------------|--------|------|
| 個人情報編集                    |                        |                |              |                      |                |                  |        |      |
| 🛇 ログアウト 🔸                 | 予約内容検索                 |                |              |                      |                |                  |        |      |
|                           | 種別                     | (全て            | ~            | ]                    | 利用者            | 全                | τ 🗸    |      |
| 💻 予約する                    |                        |                |              |                      |                |                  |        |      |
| ッアー中込<br>予約確認・変更<br>***** | 変更ボタン(予<br>確認ボタンをく     | 受付番号)<br>フリックす | をクリッ<br>ると、予 | クすると、予約 <br>約内容の確認メ・ | 内容の確認<br>ールが送信 | ぷおよび変頭<br>言されます。 | 更が行えます | す。   |
| の文払い                      | 取消ボタンをク                | フリックす<br>ミクロック | ると、予<br>オスト  | 約内容を取り消<br>いートさわます   | します。           |                  |        |      |
| 個人情報の取扱いについて              |                        |                | 100          | 2 1 2108 70          | •              |                  | 確認書はこち | 5555 |
|                           | 操作日時                   | 受付番号           | 種別           | 氏名カナ                 | 料金             | 変更               | 確認     | 取消   |
|                           | 2020/11/16<br>12:11:18 | <u>e2</u>      | /アー申         | 二ホン タロウ              | 8,125<br>円     | 変更               | 確認     | 取消   |
|                           |                        |                |              |                      |                |                  |        |      |

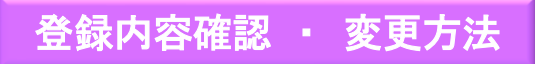

- (3)現在の登録内容が表示されるので、変更内容を入力する。
- (4)画面下部の『内容変更』をクリックして変更完了

ツアー申込

内容変更

#### 

#### ★は必須項目です。

| 受付番号   | e2                      |
|--------|-------------------------|
| 参加者 🗙  | 日本 太郎                   |
| 参加種別 🕇 | 日帰り応援ツアー(8,125円) ▼      |
| 往路 *   | ①こだま721号(JR東京駅11:27発) ∨ |
| 復路 🕇   | ②こだま740号(JR掛川駅18:10発) ∨ |
| 合計料金   | 8,125円                  |

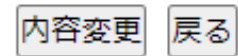

お支払いは、

- 1. クレジットカードオンライン決済
- 2. コンビニ決済
- 3. お振込み

よりお選びいただけます。

| ・ はじめての方へ                                                                        | お支払いのご案内                                                                                                    |
|----------------------------------------------------------------------------------|----------------------------------------------------------------------------------------------------|
| ● 個人情報編集                                                                         | お支払完了まで、以下の作業を順番に行ってください。                                                                                                    |
| <ul> <li>□ シハウト レ</li> <li>□ シ約する</li> <li>○ ツアー申込</li> <li>○ 予約確認・変更</li> </ul> | 1 お支払方法についてご確認ください。(※必ずご確認下さい!)<br>お支払方法の説明                                                                                                    |
| ● ポリリレキャン タマン お支払い ■ 領収書発行                                                       |                                                                                                    |
| 個人情報の取扱いについて                                                                     | ▲ あ支払力法の選択 ▶ クレジットカードオンライン決済                                                                                                    |
|                                                                                  | オンラインにてクレジット決済をされる方は、「支払対象選択画面へ」ボ<br>タンを押してください。クレジットカード決済ページに移動します。<br>※各カード会社から送付される請求明細書には、「日本旅行法人営業<br>WEB受付」と表示されますのでご注意下さい。<br>支払対象選択画面へ |
|                                                                                  | ▶ コンビニ決済                                                                                                    |
|                                                                                  | 利用されるコンビニを選択してから、次の画面に進んでください。<br>ロ-ソン・ファミリーマート・ミニストップ・セイコーマート ✓ 次へ                                                                            |

# 1. クレジットカードオンライン決済方法

| ・ はじめての方へ                                                 | お支払いのご案内                                                                                                    |
|-----------------------------------------------------------|----------------------------------------------------------------------------------------------------|
| ● 個人情報編集                                                  | お支払完了まで、以下の作業を順番に行ってください。                                                                                                    |
| <ul> <li>三 予約する</li> <li>シアー申込</li> </ul>                 | 1 お支払方法についてご確認ください。(※必ずご確認下さい!)<br>お支払方法の説明                                                                                                    |
| → 予約確認・変更                                                 |                                                                                                    |
| <ul> <li>         ・・・・・・・・・・・・・・・・・・・・・・・・・・・・・</li></ul> |                                                                                                    |
| 個人情報の取扱いについて                                              | <ul> <li>2 お支払方法の選択</li> <li>・ クレジットカードオンライン決済</li> </ul>                                                                                      |
|                                                           | オンラインにてクレジット決済をされる方は、「支払対象選択画面へ」ボ<br>タンを押してください。クレジットカード決済ページに移動します。<br>※各カード会社から送付される請求明細書には、「日本旅行法人営業<br>WEB受付」と表示されますのでご注意下さい。<br>支払対象選択画面へ |
|                                                           | ・コンビニ決済 「支払い対象選択画面へ」 利用されるコンビニを選択してから、 ローソン・ファミリーマート・ミニストップ・セイコーマート                                                                            |
|                                                           | 次へ                                                                                                    |

# 1. クレジットカードオンライン決済方法

| JRで行くジュビ                                                                                                    | ロ磐田応援ツアー1                                                  | 2月6日(日帰                                         | 最り)                                        |                                 | 日本旅行<br>NIFFOR TEAVEL ABLECT |
|----------------------------------------------------------------------------------------------------|------------------------------------------------------------|-------------------------------------------------|--------------------------------------------|---------------------------------|------------------------------|
| <ul> <li>はじめての方へ</li> <li>個人情報編集</li> <li>◎ ログアウト ト</li> </ul>                                                          | お支払いのご案内<br>予約内容検索<br>種 別<br>利用者                           | 全て<br>全て<br>全て マ                                | <b>∽</b> ]                                 |                                 |                              |
| <ul> <li>■ 予約する</li> <li>● ツアー申込</li> <li>● 予約確認・変更</li> <li>● お支払い</li> <li>● 領収書発行</li> <li>■ 個人情報の取扱いについて</li> </ul> | お支払いになる項目を右端<br>押してください。<br>受付<br>番号 種別<br><u>e2</u> ツアー申込 | の「選択」チェック<br><b>氏名/内容</b><br>日本 太郎<br>決済ページへ ま支 | から選び、下の「<br><b>料金</b><br>8,125円<br>法い画面に戻る | 「決済ページへ」<br><b>お支払い</b> 額<br>0円 | ボタンを<br>選択<br>✓              |
|                                                                                                    |                                                            | 「決済                                             | 斉ページ」                                      | をクリック                           |                              |

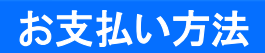

### 1. クレジットカードオンライン決済方法

# 必要事項をご入力ください。

| 🄜 予約する       |                                                                                              |
|--------------|----------------------------------------------------------------------------------------------|
| 🦹 ツアー申込      | ▶ カード番号、有効期限を入力してください。                                                                       |
| ✓ 予約確認・変更    | <b>カード番号:</b> 123456789012XXXX (半角数字)                                                        |
| ど お支払い       | ※お手持ちのクレジットカードの表示にかかわらず、                                                                     |
| 1 領収書発行      | カード番号を左詰めで入力してください。                                                                          |
|              | <b>有効期限:</b> 01 ✔ 月/ 2020 ✔ 年                                                                |
| 個人情報の取扱いについて | ※カードに記載されている有効期限をご確認のうえ、<br>月/年の順番で入力してください。                                                 |
|              | お支払い金額: 8,125円                                                                               |
|              | ※お支払い金額が 0円の場合は、各種予約(参加登<br>録、宿泊予約等)が完了しておりません。<br>今一度、該当ページより予約をしていただきますよ<br>う宜しくお願い申し上げます。 |
|              | ※注意<br>ご自身でお支払い金額の訂正はされないようにお願<br>い致します。                                                     |
|              | セキュリティコード 123 りセキュリティコードとは?                                                                  |
|              | お支払い内容、およびカード番号・有効期限などのご入力内容を再度ご確認の<br>うえ、「決済」ボタンを押してください。                                   |
|              | <ul> <li>パスワード認証のためにクレジットカード会社のサイトに速移する場合があり<br/>ます。</li> </ul>                              |
|              | 决 済                                                                                          |
|              |                                                                                              |
|              |                                                                                              |

## 入力が完了したら「決済」をクリック。

# 2.コンビニ決済方法

#### ▶コンビニ決済

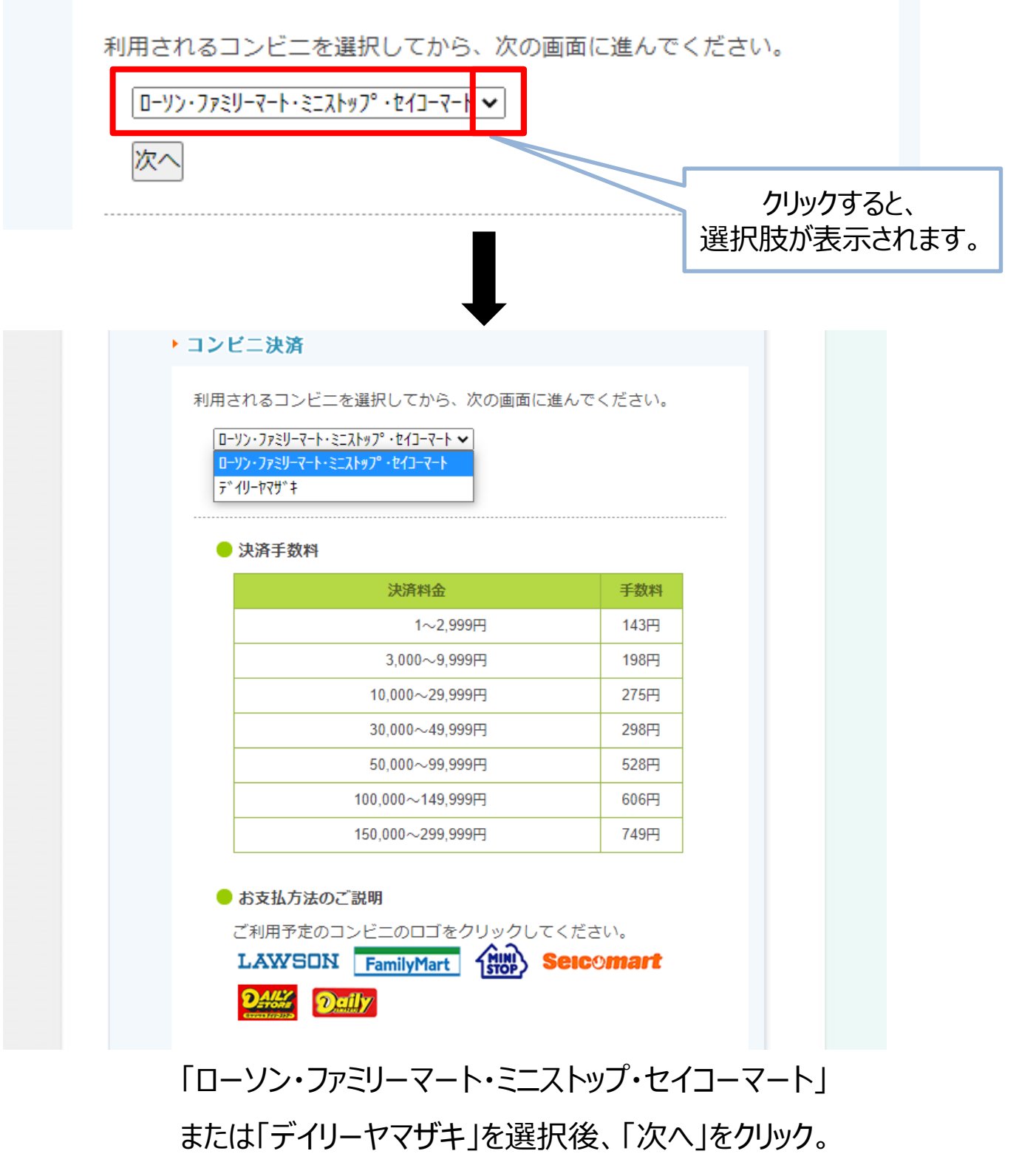

「セブンイレブン」は対応しておりません。

### 2.コンビニ決済方法

| Martin M        | いたせいのごを広         |                        |          |          | •                   |
|-----------------|------------------|------------------------|----------|----------|---------------------|
|                 | の文仏いのご条内         |                        |          |          |                     |
| 個人情報編集          | 予約内容検索           |                        |          |          |                     |
| 🛇 ログアウト ▸       | 種別               | 全て                     | ~        |          |                     |
|                 | 利用者              | 全て <b>、</b>            | •        |          |                     |
| □ 予約する<br>ッアー申込 | お支払いになる項目を右端の    | )「選択」チェック              | っから選び、下の | 「決済ページへ」 | ボタンを                |
| > 予約確認・変更       | 押してくたさい。 受付 ほうほう | ~ <i>4</i> th <b>7</b> | ***      |          | 13340               |
| お支払い            | 番号               | 氏名/内容                  | 科金       | お文払い額    | 選択                  |
| 領収書発行           | <u>e2</u> ツアー申込  | 日本 太郎                  | 8,125円   | 0円       | <ul><li>✓</li></ul> |
| 個人情報の取扱いについて    | ß                | 決済ページへしまま              | を払い画面に戻る | ]        |                     |

「決済ページ」<br />
をクリック

14

# 2.コンビニ決済方法

| ・ はじめての方へ                                                                                                    | コンビニ決済 申込ページ                                                                                                    |
|----------------------------------------------------------------------------------------------------|----------------------------------------------------------------------------------------------------|
| > 個人情報編集                                                                                                    |                                                                                                    |
| <ul> <li>◇ ログアウト ・</li> <li>○ 予約する</li> <li>◇ ツアー申込</li> <li>◇ 予約確認・変更</li> <li>◇ お支払い</li> <li>○ 領収書発行</li> </ul> | <ul> <li>※ご登録のお名前は代表者のお名前でご登録下さい。</li> <li>※この画面で登録された個人情報に付きましては、コンビニ決済業務以外のことには利用いたしません。</li> <li>※コンビニ決済の内容につきましては、予告なく変化することがあります。</li> <li>※お支払いいただきましたコンビニで、お申し込み内容のお問い合わせや変更、取消、返品、返金はできません。</li> <li>※当該内容につきましては、このサイトの取扱支店にお問い合わせ下さい。</li> <li>※300,000円(手数料含む)以上のお取り扱いはできません。上限額を超える場合は、<br/>複数の「オンライン決済番号」を取得してください。</li> <li>※発行される番号で有効期限までに該当のコンビニエンスストアでお支払いをお済ませください。<br/>なお、期限を過ぎてしまった場合は、再度同じお手続を行っていただければ新しい<br/>番号を発行いたします。</li> </ul> |
| 個人情報の取扱いについて                                                                                                    |                                                                                                    |
|                                                                                                    | LAWSON FamilyMart Seicomart<br>・ 氏名、電話番号を入力してください。                                                                                                    |
|                                                                                                    | 利用するコンビニ : D-ソン・ファミリ-マート・ミニストップ・セイコ-マート<br>姓 : 日本<br>名 : 太郎<br>電話番号 : 090-1234-5678<br>お支払い金額 : 8,125 円<br>手数料 : 198 円                                                                                                    |
|                                                                                                    | <ul> <li>お支払い内容、および氏名、電話番号などのご入力内容を再度ご確認のうえ、<br/>「申込」ボタンを押してください。</li> </ul>                                                                                                    |
|                                                                                                    | ● お支払方法のご説明                                                                                                    |
|                                                                                                    |                                                                                                    |
|                                                                                                    |                                                                                                    |
| コンビニのロゴをクリ<br>各コンビニでの支払<br>確認いただけ                                                                                  | ックすると、<br>ふい方法を 内容を確認したら                                                                                                    |
| ₩田□心∨ ソこ/こ/ノ                                                                                                    | 「申込」をクリック。                                                                                                    |

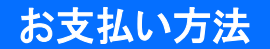

# 2.コンビニ決済方法

va.apollon.nta.co.jp の内容

お支払い金額は8125円、手数料は198円になります。よろしいですか?

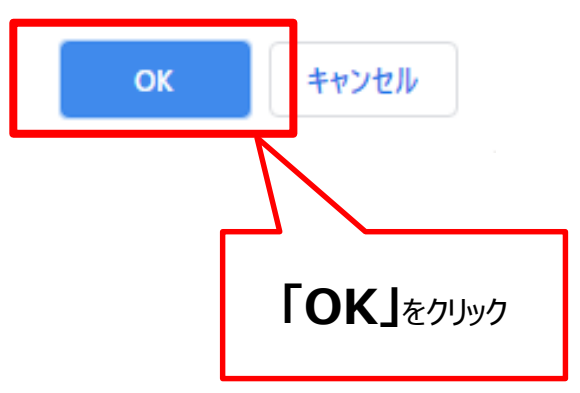

『コンビニ決済受付のご連絡』メールが送信されます。

有効期限内に各コンビニにて支払いをお済ませください。

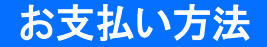

#### 3. 銀行振込方法

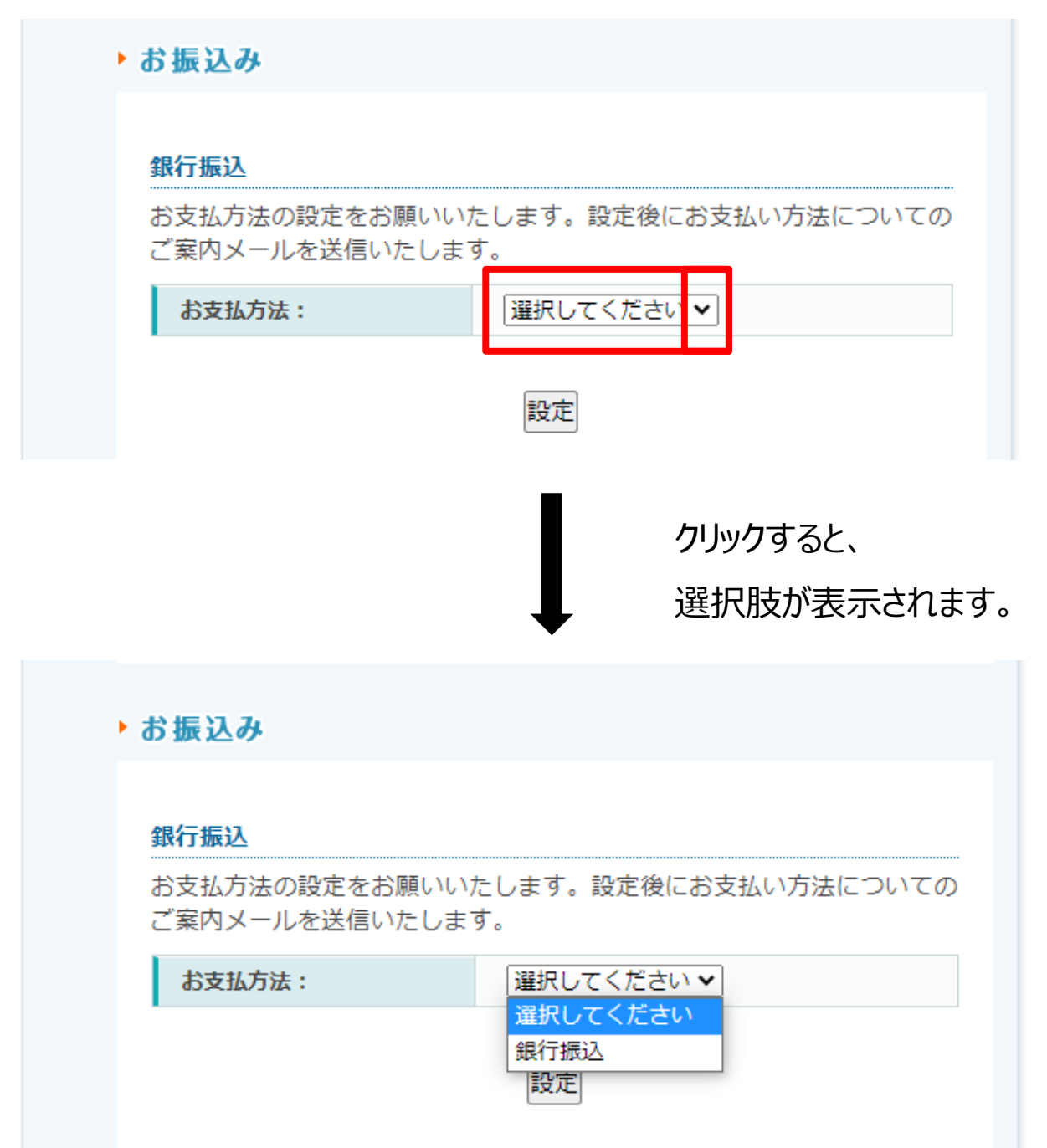

### 「銀行振込」を選択後、「設定」をクリック。

#### 3. 銀行振込方法

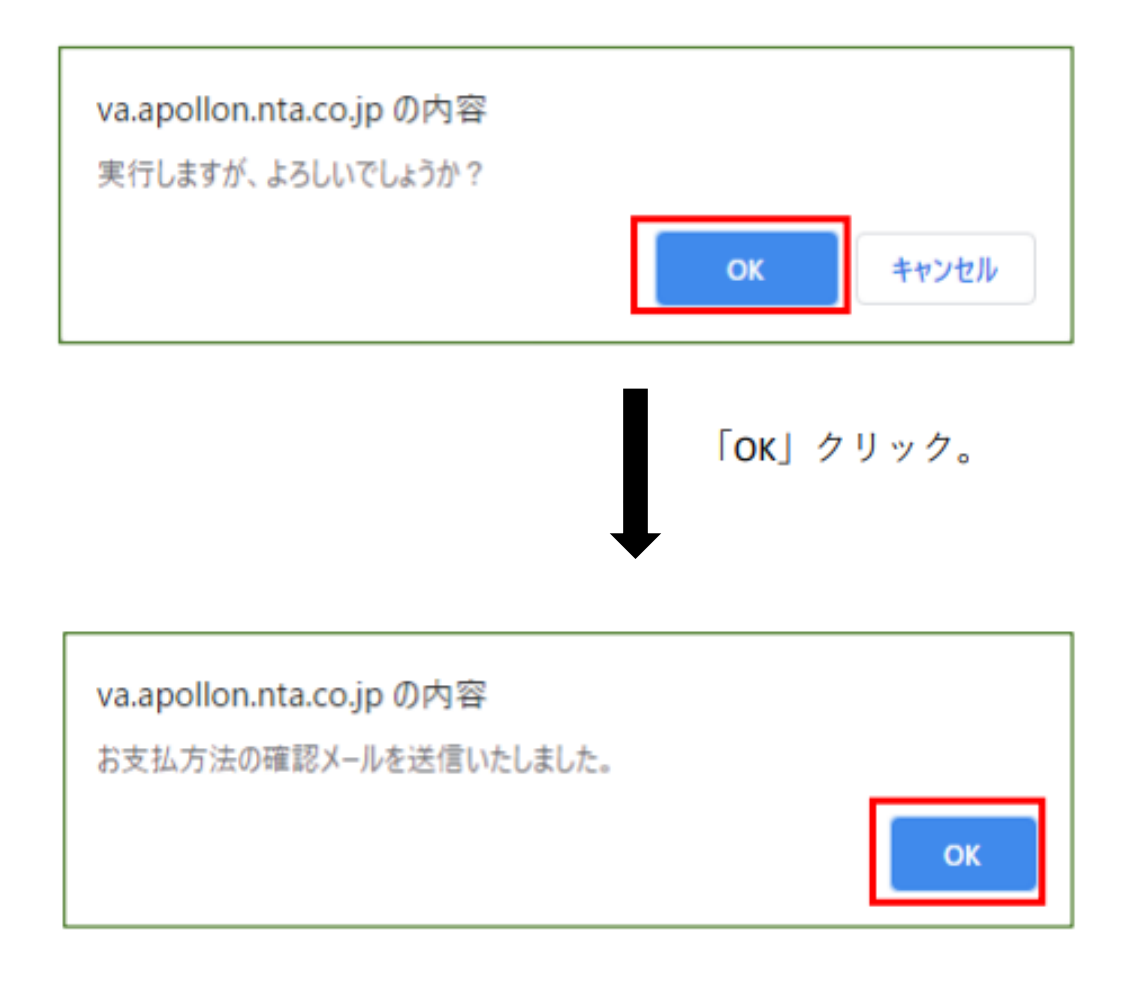

「OK」をクリックすると 【お支払いのご案内】ページに戻ります。 メールを確認いただき、支払いをお済ませください。